## 独自メール配信 NEO インストールマニュアル CORESERVER(コアサーバー) バージョン

http://www.coreserver.jp/

このマニュアルでは、3つのステップで、NEOのインストール~基本的な設定を行います。

ステップ1: データベースを作成する ステップ2: ソフトをインストールする ステップ3: 全体の設定をする

## ステップ1: データベースを作成する

1-1 コントロールパネルにログインする。

CORESERVER のコントロールパネルにログインしてください。

- ※ ログインするための情報は、CORESERVER からの「CORESERVER.JP NEW SIGNUP」というメールに書かれています。
- ※ ログインするのは「http://www.s★.coreserver.jp/jp/admin.shtm」というURLのほうです(★部分は人によって異なります)。同メールに、value-domainの管理画面 URLも併記されていますのでご注意ください。

### 1-2 データベースを作成する。

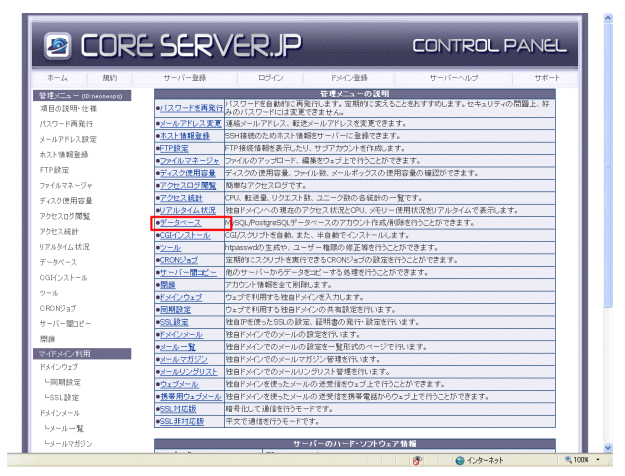

(1)

ログインすると、このような画面が表示され ます。

「データベース」という部分をクリックして ください。

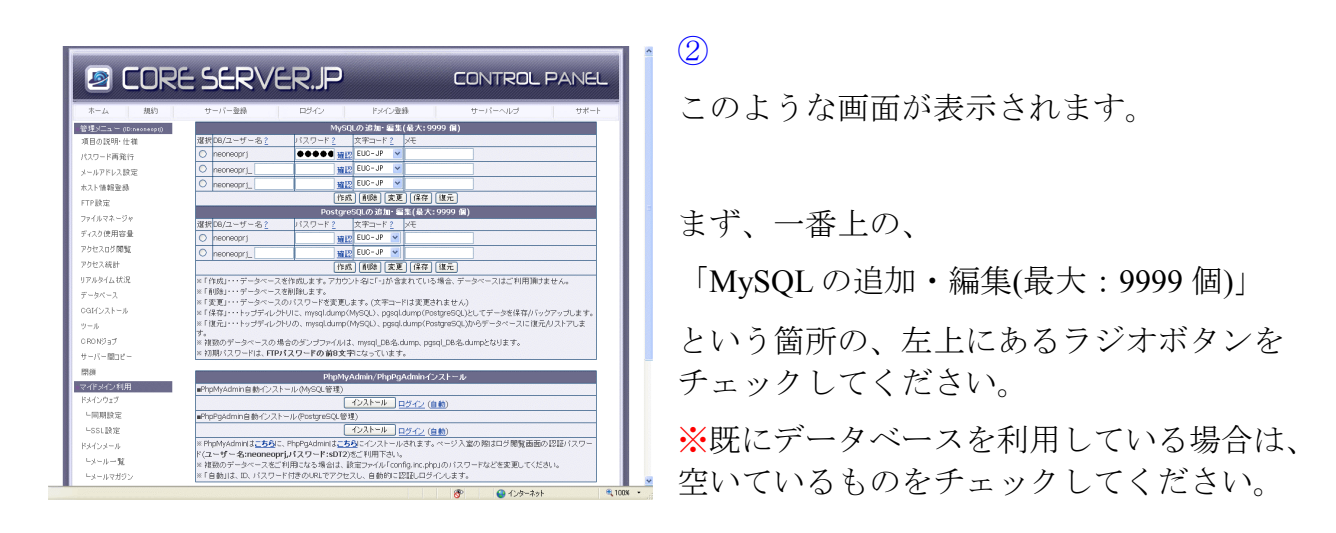

続いて、チェックした列にある「パスワード」の箇所に、適当なパスワード(半角英数字) を入力してください。

続いて、入力したパスワード欄の右側にある「確認」という部分をクリックしてください。 ポップアップウィンドウで、データベースの情報が表示されます。

### 表示された、

「DB名」の内容を「②データベース名」、

「DBユーザ名」の内容を「③ユーザー名」、

「パスワード」の内容を「④上記ユーザーのパスワード」として、メモ帳などに記録しておいてください。 (NEO のインストール時に入力します)

3

画面が切り替わり、

「MySQL:DB名:★で正常に送信されました。反映には1-3分程度掛かります。」と表示 されます。(★部分は人によって異なります)

以上でデータベースの作成は完了です。 ステップ2へ進んでください。

## ステップ 2: ソフトをインストールする

続いて、ソフトをインストールしていきます。

2-1 ソフトをダウンロードする。

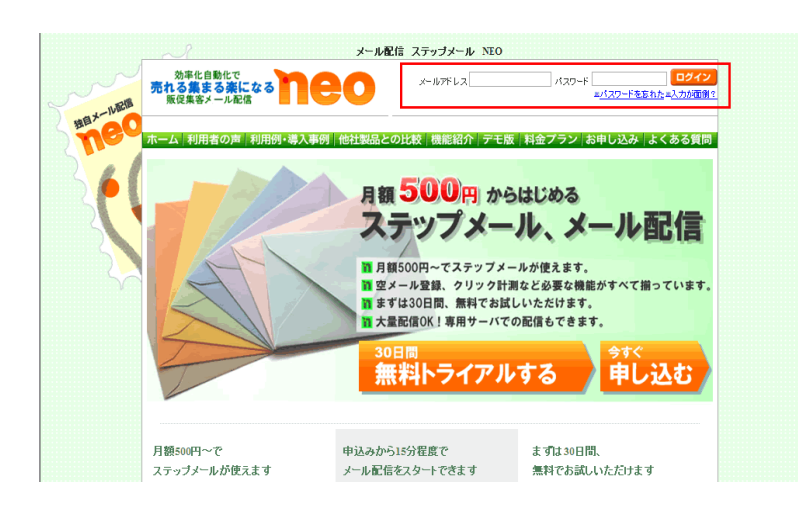

① <u>NEO 会員ページ</u>にアクセス。 ログインフォームからログインし てください。

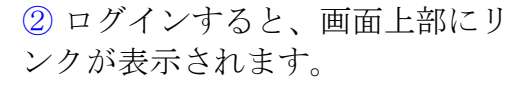

「メニュー」に進んでください。

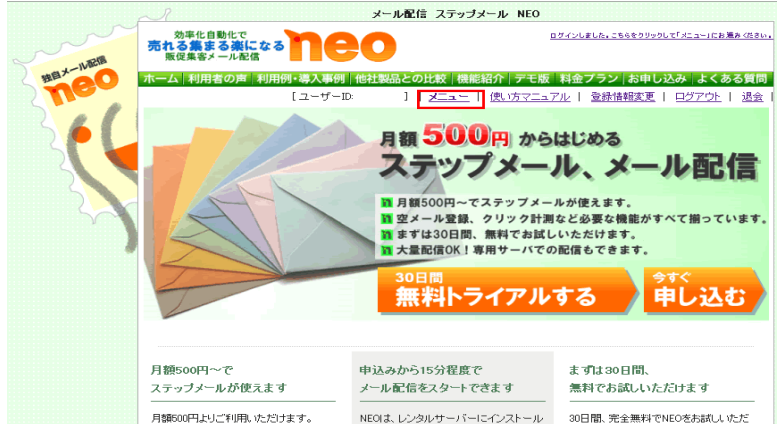

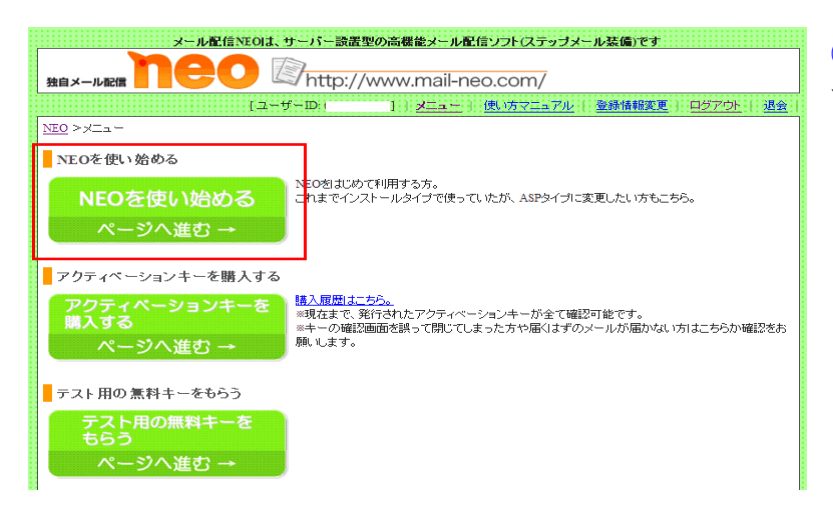

neo @http://www.mail-neo.com/ 録情報変更 | ログアウト [ユーザーID <u>NEO > メニュー</u> >はじめてNEOをお使いになる方へ はじめてNEOをお 使いになる方へ

メール配信NEOは、サーバー読置型の高機能メール配信ソフト(ステップメール装備)です

NEOは、レンタルサーバーを必要としないASPタイプと、 ご自身でレンタルサーバーを契約し、サーバー代を支払い、NEOを設置するインストールタイプがあります。(設置は代行します)

まずはASPタイプをご利用いただき、後日レンタルサーバーへ引越すことも可能です。 ASPタイプを希望される場合は、下記からサーバーを選んでください。

(インストールタイプ希望の方はこちらへ)

#### 現在申込み受付け可能なサーバー

サーバー毎に、NEOに登録できる読者数の上限が設定されています。

| サーバー名                    | 登録できるアクティペーションキー | 読者数の上限        | ASP管理料    | 利用人数上限 | 現在の利用人数 |
|--------------------------|------------------|---------------|-----------|--------|---------|
| www.neo-asp.com          | アルファ ~ レベル1      | 1000名まで       | 2000円/30日 | 50:名   | 49:名    |
| www.mailmagazine-neo.com | アルファ ~ レベル1      | 1000:名まで      | 2000円/30日 | 70名    | 61名     |
| www.mailhaishin.com      | アルファ 〜 レベル1      | 1000名まで       | 2000円/30日 | 70:名   | 56:名    |
| www.neoprivate.com       | アルファ ~ レベル3      | 8000:名まで      | 2000円/30日 | 60:名   | 43-名    |
| www.neo-asp2.com         | アルファ ~ レベル3      | 8000:名まで      | 2000円/30日 | 50:名   | 27名     |
|                          | 70 7 1 201 2     | 0000-02 + -25 | 2000      | 60.0   | 22.0    |

| メール配信NEOは、サーバー設置型の高機能メール配信ソフト(ステップメール装備)です                                                                                               |
|----------------------------------------------------------------------------------------------------|
| Bex-Jurin TOO Chttp://www.mail-neo.com/                                                                                                  |
| -<br>[ユーザーID]                                                                                                    |
| NEO > $\underline{x}$ ニュー > $\underline{ }$ はじめて <u>NEO</u> をお使いになる方へ >インストールタイプでNEOを利用する                                                |
| ■ インストールタイプでNEOを利用する                                                                                                    |
| レンタルサーバーにNEOをインストールして利用します。                                                                                                    |
| <ol> <li>動作条件に適したレンタルサーバーをご用意ください。</li> <li>当社にNEOの<u>インストール代行を依頼してください。</u>はじめてのご利用時は無料です。</li> </ol>                                   |
| ご自身でインストールしたい方は、下記のマニュアルに従い、NEOのインストールを行ってください。<br>・インストールマニュアル<br>・ <u>YEQ・フトウダウンロード</u><br>・ <u>CORESERYER(コアサーバー)、XREA用ノフトのダウンロード</u> |
| ┛ インストール 代行について                                                                                                    |
| レンタルサーバーへのNEOのインストールを当社で代行します。<br>lはこめてのご利用時式無料です。<br>専用サーバーパPS仮想専用サーバーかのインストール、サーバーの引越しの場合は、有料にて承ります。<br>詳細、お申し込みはこちら。                  |
| → NEO → ステップメール・ビーアールジャパン性式会社 → ご要望 木間い合わせ → 迷惑メールについて                                                                                   |

 メニューページが表示されま す。

「NEOを使い始める」と書かれ た部分をクリックしてください。

 ④NEOの説明ページが表示さ れます。

「(インストールタイプ希望の方 はこちらへ)」と書かれた部分を クリックしてください。

⑤ソフトのダウンロードページ が表示されます。

「独自メール配信 NEO ソフト のダウンロード」と書かれた部 分をクリックしてください。

ファイルのダウンロード × このファイルを開くか、または(保存しますか? 名前: neo.zip 種類: ZIP ファイル 発信元: www.mail-neo.com 開<(⊙) 保存(S) キャンセル インターネットのファイルは役に立ちますが、ファイルによってはコンピュータに問題を 起こすものもあります。発信元が信頼できない場合は、このファイルを開いたり保 存したりしないでください。<u>危険性の説明</u> ?)

⑥「開く」「保存する」「キャンセル」を選 択する画面が表示されます。

「保存」を選択してください。

(ご利用のOS.ブラウザによって、多少文言が 違う場合があります。「保存」に近いものを選 択してください。)。

| 名前を付けて保存                                                                                                    |                                                                    |          |   |          | ? ×    |
|----------------------------------------------------------------------------------------------------|--------------------------------------------------------------------|----------|---|----------|--------|
| 保存する場所仰                                                                                                    | 🞯 デスクトップ                                                           |          | • | 🕒 🖄 😥 🔝  |        |
| <ul> <li>最近使ったファイル</li> <li>受き</li> <li>デスクトップ</li> <li>デスクトップ</li> <li>マイ ドキュメント</li> <li>ディーク</li> <li>マイ ユンピュータ</li> </ul> | <ul> <li>マイドキュメント</li> <li>マイ コンピュータ</li> <li>マイ ネットワーク</li> </ul> |          |   |          |        |
| 111111                                                                                                    | 」<br>ファイルタ(N):                                                     | nen zin  |   | <b>T</b> | (保存(S) |
|                                                                                                    | ファイルの種類(工):                                                        | ZIP ファイル |   |          | キャンセル  |

⑦保存先を選択する画面が表示されます。
 適当な保存場所を選択し、「保存」ボタンを押してください。
 ※ここではデスクトップに保存していますが、ご自身がわかりやすい場所であれ

ば、保存先はどこでも構いません。

⑧「⑦」で選択した保存場所に、「neo.zip」というファイルができています。

zip形式で圧縮されていますので、解凍してください。 ※最近のパソコンでしたら、ファイルを右クリック⇒解凍、で解凍できます。 出来ない場合は、<u>このような解凍ソフト</u>を利用してください。

解凍すると、「neo」というフォルダのなかに、

- 「neo」というフォルダ ※中身はカラですが、問題ありません。
- 「neo.html」というファイル
- ・「neo\_install\_system.php」というファイル ができています。

(要注意!)

上記のフォルダ、ファイルの名前は絶対に変更しないでください。 (変更するとソフトが動かなくなる場合があります)

## 2-3 ファイルをサーバーにアップロードする

解凍してできたフォルダ、ファイルを、FTP ソフトを使い、サーバにアップロードします。 ※写真は代表的な FTP ソフト「<u>FFFTP</u>」を利用しています。

以下のように FTP ソフトを設定してください。

| 木ストの設定                                | 2 × |
|---------------------------------------|-----|
| 基本   拡張   文字コード   ダイアルアップ   高度        |     |
| ホストの設定名① ホスト名(アドレス)(2)                | -   |
| ユーザ名(ジン) パスワードハイスフレーズ(ジ) 「 angry mout |     |
| ローカルの初期フォルダQ)<br>-                    |     |
| ホストの利用フォルタ(5) 現在の214月                 | -   |
| 反 最後にアクセスしたフォルダを次回の初期フォルダとする(D)       |     |
| OK 4+2/1/6 ^.1                        | 1   |

| ホストの設定名        | 何でも結構ですので、あなたが覚えやすい名前をつけてください。                                                         |
|----------------|----------------------------------------------------------------------------------------|
| ホスト名           | CORESERVER からの「CORESERVER.JP NEW SIGNUP」というメール に<br>書かれた、「FTPサーバー」                     |
| ユーザ名           | <b>CORESERVER</b> からの「 <b>CORESERVER.JP NEW SIGNUP</b> 」というメールに書<br>かれた、「ID(FTPユーザー名)」 |
| パスワード          | CORESERVER からの「CORESERVER.JP NEW SIGNUP」というメールに書<br>かれた、「パスワード」                        |
| ローカルの初期        | ご自身のパソコンの、さきほど解凍してできたファイルがあるフォルダを指定し                                                   |
| フォルダ           | ておくと便利です。よくわからない場合は空欄のままで結構です。                                                         |
| ホストの初期フォ<br>ルダ | 「public_html」と入力してください。                                                                |

以上を設定したら、サーバに接続し、

以下の6つのフォルダ、ファイルをアップロードしてください。

| ♥       ▼       ●       ●       ●       ■       ■       ■       ■       ■       ■       ■       ■       ■       ■       ■       ■       ■       ■       ■       ■       ■       ■       ■       ■       ■       ■       ■       ■       ■       ■       ■       ■       ■       ■       ■       ■       ■       ■       ■       ■       ■       ■       ■       ■       ■       ■       ■       ■       ■       ■       ■       ■       ■       ■       ■       ■       ■       ■       ■       ■       ■       ■       ■       ■       ■       ■       ■       ■       ■       ■       ■       ■       ■       ■       ■       ■       ■       ■       ■       ■       ■       ■       ■       ■       ■       ■       ■       ■       ■       ■       ■       ■       ■       ■       ■       ■       ■       ■       ■       ■       ■       ■       ■       ■       ■       ■       ■       ■       ■       ■       ■       ■       ■       ■       ■       ■       ■       ■                                                                                                    | 19                                                                                                    | へルプ(H)                                                                          |                                                                                                    |                                                                                 |                                                                            | <u>_ 8 ×</u> |
|----------------------------------------------------------------------------------------------------|----------------------------------------------------------------------------------------------------|---------------------------------------------------------------------------------|----------------------------------------------------------------------------------------------------|---------------------------------------------------------------------------------|----------------------------------------------------------------------------|--------------|
| 名前         日付         サイズ 種類         名前         日付         サイズ 種類         原書           Ineo         2008/04/11 1         〈DIP〉         Fine         2008/04/11 1         〈DIP〉         Fine         COIP〉         Fine         2008/04/11 1         〈DIP〉         Fine         CoiP〉         Fine         2008/04/11 1         〈DIP〉         Fine         Fine         CoiP〉         Fine         Fine         CoiP〉         Fine         Fine         Fine         Fine         CoiP〉         Fine         Fine         < | ♥ <b>≠★ ★</b> ★ <b>★ ▲ ★ ▲ ▲ ▲ ▲ ▲ ▲ ▲ ▲ ▲ ▲</b>                                                                                                    | . <u></u>                                                                       |                                                                                                    |                                                                                 |                                                                            |              |
| 名前     日付     サイズ     種類       neo     2008/04/11 1     CDIF>       tmp     2008/04/11 1     CDIF>       htaccess     2008/04/11 1     CDIF>       htaccess     2008/04/11 1     CDIF>       htaccess     2008/04/11 1     42       htaccess     2008/04/11 1     42       htaccess     2008/04/11 1     42       neo_install_syste.     2008/04/11 1     45999       photo:     photo:     2008/04/11 1     45999       propint     photo:     2008/04/11 1     45999       propint     photo:     2008/04/11 1     45999                                                                                                    |                                                                                                    | 🔽 💽 🖉 /public_h                                                                 | itml                                                                                                    |                                                                                 |                                                                            | <b>T</b>     |
| neo         2008/04/11 1         ⟨DIR>         meo         2008/04/11 1         ⟨DIR>           tmp         2008/04/11 1         ⟨DIR>         □         tmp         2008/04/11 1         ⟨DIR>           htsocss         2008/04/11 1         ⟨DIR>         □         tmp         2008/04/11 1         ⟨DIR>           neo.html         2008/04/11 1         ⟨DIR>         □         htsocss         2008/04/11 1         ⟨DIR>           neo.html         2008/04/11 1         42         html         □         html         v=mmmmr         loipopi           neo.html         2008/04/11 1         43.28         html         □         neo.html         2008/04/11 1         45.999         php           obs.init         2008/04/11 1         45.999         php         init         mmmmr                                                                                                    | 名前 日付 サイズ 種類                                                                                                    | 名前                                                                              | 日付 サイズ                                                                                                    | 種類 属性                                                                           | 所有者                                                                        |              |
|                                                                                                    | neo         2008/04/11 1 <dir>           Imp         2008/04/11 1         <dir>           Intaccess         2008/04/11 1         42         hta           Intaccess         2008/04/11 1         42         hta           Intaccess         2008/04/11 1         3.428         html           neo_install_syste         2008/04/11 1         45.999         php           phpini         2008/04/11 1         50         ini</dir></dir> | ☐ neo<br>☐ tmp<br>☐ .htaccess<br>☐ neo.html<br>☐ neo_install_syste<br>☐ php.ini | 2008/04/11 1 <dir>           2008/04/11 1         <dir>           2008/04/11 1         42           2008/04/11 1         3,280           2008/04/11 1         45,999           2008/04/11 1         50</dir></dir> | rwxr=xr<br>rwxr=xr<br>hta rw=r==r<br>html rw=r==r<br>php rw=r==r<br>ini rw=r==r | lolipop.j<br>lolipop.j<br>lolipop.j<br>lolipop.j<br>lolipop.j<br>lolipop.j |              |

(アップロードするフォルダ、ファイル)

•

「neo」というフォルダ ※中身はカラですが、問題ありません。

- ・ 「tmp」というフォルダ ※中身はカラですが、問題ありません。
- ・ 「.htaccess」というファイル
- ・ 「neo.html」というファイル
- ・ 「neo install system.php」というファイル

「php.ini」というファイル

## 2-3 「neo」フォルダのパーミッション(属性)を変更する

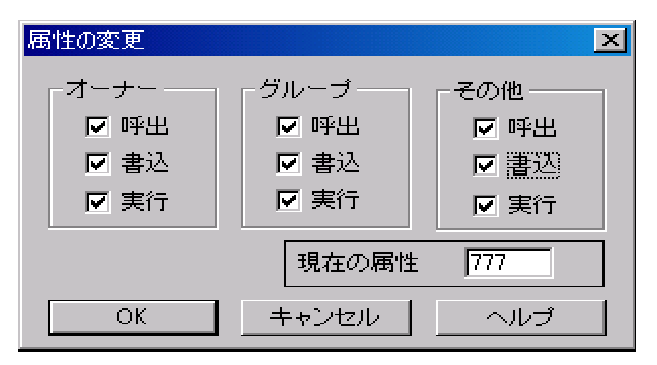

サーバー側の「neo」フォルダを右クリック ⇒ 属性変更 ⇒ 現在の属性を 777 にして、 「OK」ボタンをクリックしてください。

2-4 アップロードしたファイルにブラウザからアクセスする

① [自分のホームページ URL] /neo.html

に、ブラウザ(Internet Explorer 等)からアクセスしてください。

例えば、独自ドメインを利用していて、 ホームページアドレスが「http://www.△△△.com/」なら、 http://www.△△△.com/neo.html

サブドメインを利用していて、 ホームページアドレスが「http://ooo.×××.xxx.com/」なら、 http://ooo.×××.xxx.com/neo.html となります。

### インストール手順

- 1. NEOで利用するためのデータベースをご用意ください。
- 2. PHPのバスをご確認ください。
- 3. 同じ階層にある「neo」フォルダのパーミッションを777にしてください。
- 4. ここをクリックしてインストールを開始してください。

### その他

- インストールマニュアルはこちらをご覧ください。
- NEOを再インストールでご利用の場合の注意
   専用サーバ、VPSでご利用される場合
- インストール手順4でサーバエラーが表示される場合
- 画面「1」の作業は前項で済んでいますので、

### インストール手順

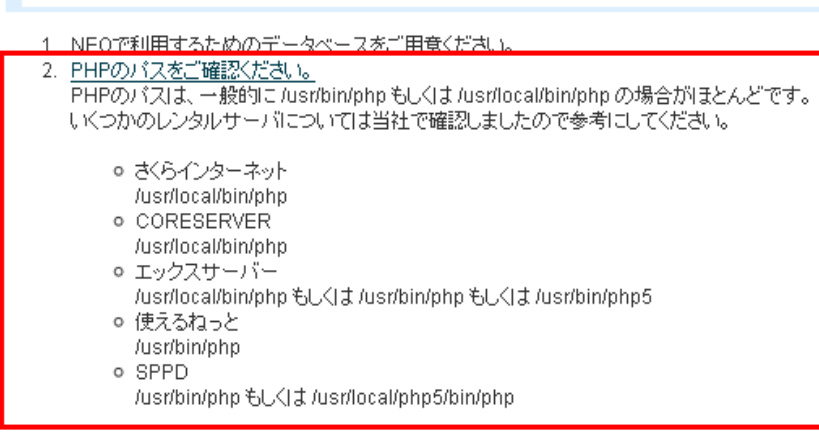

「2」の「PHPのパスを ご確認ください。」とい う部分をクリックし、ご 利用のサーバーに該当す る「PHP のパスを控えて ください。

3. 同じ階層にある「neo」フォルダのパーミッションを777にしてください。

4. ここをクリックしてインストールを開始してください。

#### その他

- インストールマニュアルはこちらをご覧ください。
   NEOを再インストールでご利用の場合の注意

- 専用サーバ、VPSでご利用される場合
   インストール手順4でサーバエラーが表示される場合

画面「3」の作業も前項で済んでいますので、

 このような画面が表 示されます。

## インストール手順

- 1. NEOで利用するためのデータベースをご用意ください。
- 2. PHPのパスをご確認ください。 3. 同じ階層にある「neo」フォルダのパーミッションを777に</mark>してください。
- 4. ここをクリックしてインストールを開始してください。

## その他

- インストールマニュアルはこちらをご覧ください。
- NEOを再インストールでご利用の場合の注意
- インストール手順4でサーバエラーが表示される場合

### レンタルサーバー情報

このソフトを設置するレンタルサーバー、サーバー種別を選択してください。

| さくらインターネット <       |
|--------------------|
| 共用サーバ 💌            |
| /usr/local/bin/php |
|                    |

ローダー

ローダーの組み込み方を選択してください。

組み込み方:

動的に組み込む(通常はこの方式で結構です)

~

#### ※php.inilに組み込む場合は必ずご覧ください

次へ ≫

③ サーバー情報を 入力する画面が表 示されます。

「4」の「ここをクリッ クしてインストールを 開始してください。」 という部分をクリック してください。

ここで、

・「レンタルサーバー:」

の欄には、現在、インストールを試みているサーバーの「CORESERVER」を選択してください。

- ・「サーバー種別:」
- は、ご自身のサーバーにあわせてください。
- 「PHP のパス:」
- は、先ほど、「2」で控えたパスを入力してください。
- ・「ローダー」
- については基本的にはそのままで問題ありません。

上記が完了しましたら、「次へ」をクリックしださい。

### 2-5 NEO 会員ページのログイン情報を入力する

| http://www.                        | 💭 - システムのインストール - Microsoft Internet Explorer | _ 🗆 🗡    |
|------------------------------------|-----------------------------------------------|----------|
| ファイル( <u>F</u> ) 編集( <u>E</u> ) 表: | 〒(V) お気に入り(A) ツール(D) ヘルプ(H)                   |          |
|                                    |                                               | <u>^</u> |
| NEO会員ペ                             | ージのログイン情報                                     |          |
| NEC全目ペッジのけど                        | ジン・ノ持邦時を入げれ、アイださい。                            |          |
| バスワードをお忘れの                         | 場合は、 <u>こちらから照会できます。</u>                      |          |
| メールアドレス:                           |                                               |          |
| バスワード:                             |                                               |          |
|                                    |                                               |          |
| 次へ ≫                               |                                               |          |
|                                    |                                               |          |
|                                    |                                               |          |

このような画面がでたら、 NEO <u>会員ページ</u>のログイン情 報を入力し、「次へ」ボタン をクリックしてください。

<上記の画面が表示されない場合>

画面に、

\_\_\_\_\_

エラー

このファイルと同じ階層にある「neo」というフォルダのパーミッションを777 に変更してください。

-----

と表示された場合は、

「2-3 「neo」フォルダのパーミッション(属性)を変更する」 の操作が正常にできていません。 確認/修正のうえ、もう一度アクセスしてください。 画面に、

○○○、このサーバーでは利用できません。

-----

このように表示された場合は、別途、サーバーの設定を変更する必要があります。

<u>・インストールの途中で「PHP の enable\_dl オプションが on でないため、このサーバーでは利用できません。」とでた場合</u>

・インストールの途中で「extension dir="./"」とでた場合

<u>・インストールの途中で「PHPのsafe\_modeオプションがoffでないため、このサーバーでは利用</u>できません。」とでた場合

サーバーの変更が出来ない場合は、残念ながらそのサーバーで NEO を動かすことはできません。

すみませんが、他のサーバーでご利用ください。

動作確認済みサーバー一覧

2-6 管理者ログインパスワード、レンタルサーバー、データベースの設定

以下のように設定してください。

■ 管理者ログインパスワード

### 管理者ログインパスワード

半角英数字4~12字で、ご希望のパスワードを設定してください。 ここで設定したパスワードで、以後、NEOにログインします。

■ レンタルサーバー情報

### レンタルサーバー

ご利用のサーバー会社を選択してください。 選択肢にご利用のレンタルサーバーがない場合は、名称をご記入ください。 **サーバー種別** 

ご利用のサーバーが、共用か、専用か、選択してください。 ※よくわからない場合は「共用サーバー」を選択してください。

■ データベース情報

### ①サーバーー/ホスト

「ステップ1:データベースを作成する」で作成したサーバー/ホストを入力してください。

### ②データベース名

「ステップ1: データベースを作成する」で作成したデータベース名を入力してください。 ③**ユーザー名** 

「ステップ1: データベースを作成する」で作成したデータベースのユーザー名を入力してください。

### ④上記ユーザーのパスワード

上記ユーザーのパスワードを入力してください。

全て入力したら、「次へ」ボタンをクリックしてください。

「インストール完了」と表示されたら、インストールは完了です。

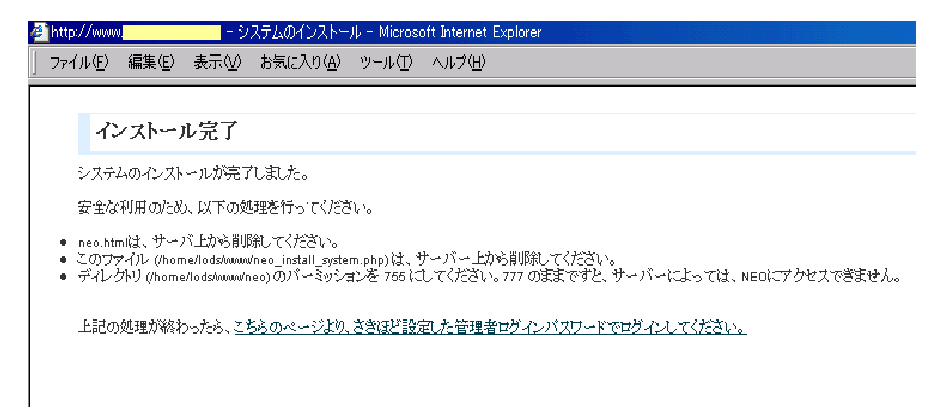

最後に、画面上にあるように、FTP ソフトを使い、

・neo.htmlの削除。

- ・neo\_install\_system.phpの削除。
- ・「neo」フォルダのパーミッション(属性)を755に戻す。

を行ってください。

※これをしないと NEO にアクセスできません。

## <上記の画面が表示されない場合>

画面に、

-----

ローダーのインストール

-----

と表示された場合は、

画面上の指示に従って、「ダウンロード」をクリックしてください。 以上でステップ2は終了です。ステップ3に進んでください。

# ステップ3:全体の設定をする

## 3-1 NEO にログインする

① [自分のホームページURL] /neo/ に、ブラウザ(Internet Explorer 等)からアクセスしてください。

| M                                                                                                  | _ |
|----------------------------------------------------------------------------------------------------|---|
| 2000                                                                                               |   |
|                                                                                                    |   |
|                                                                                                    |   |
| ■ ようこそ                                                                                             |   |
| このページがあなたの利用するNEOになります。<br>ブラウザの「お気に入り」などに登録しておいて下さい。                                              |   |
| ブックマークに追加                                                                                          |   |
|                                                                                                    |   |
| お気に入りへの追加をしたら、以下のログインペーシルこお進みください。<br>・ <u>ログイン</u>                                                |   |
| -~'ta                                                                                              |   |
| このシフトでは、ブラウザの「戻る」「進む」ボタンは利用しないでください。<br>・愛つかの操作にボッブアップウィンドウを使います。ご利用のブラウザのボッブアップブロッカーはOFFIこしてください。 |   |
|                                                                                                    |   |
|                                                                                                    |   |
|                                                                                                    |   |
| < <u> く述数がエルップに指定、法分により禁止されています。</u> Copyright/2010のPR-JAPAN Inc.                                  |   |
|                                                                                                    |   |

(2)「ようこそ」と書かれたページが表示されます。

「ログイン」と書かれた部分を クリックしてください。

| x-nate <b>neo</b>                                                                                                    |
|----------------------------------------------------------------------------------------------------|
| 「ニュース<br>・ <u>ASPタイプ「www.neo-asp.com」サーバー緊急メンテナンスのお知らせ[</u> 2010-04-30 165441]<br>・ <u>ASPタイプ「www.neo-asp.com」サーバー緊急メンテナンスのお知らせ[</u> 2010-03-02 11:47:41]<br>・ バージョンアップのお知らせ(2010-02-25)[2010-02-25 15:16:12] |
| ■ ログイン<br>管理者ログインパスワードを入力し、ログインしてください。                                                                                                    |
| <b>管理者ログインバスワード ●●●●●●</b><br>ログイン                                                                                                    |
| <ul> <li>・管理者ログインパスワードを忘れないようにご注意ください。</li> <li>・「データベース」にアクセスできません。」というエラーが出た時は?</li> <li>・独自ドメインを設定したらアクセスできなくなった?</li> </ul>                                                                               |

## 3-2 全体の設定を行う

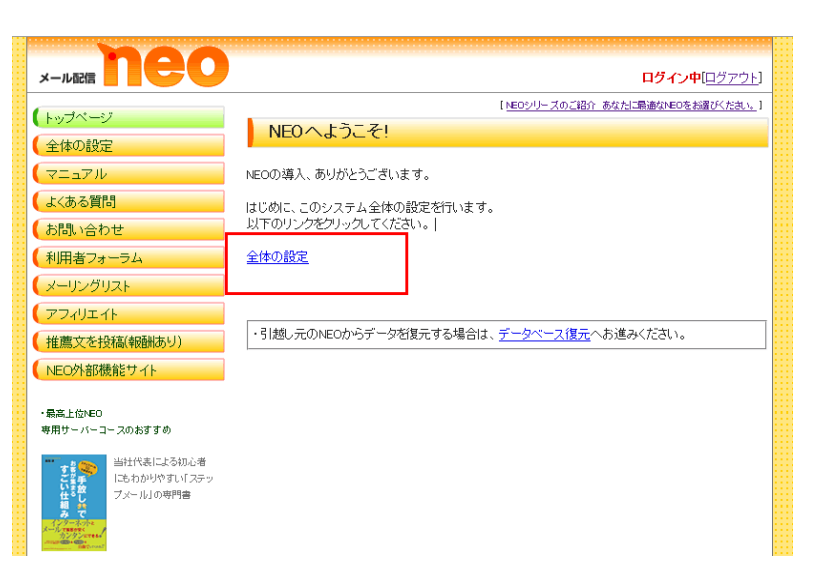

「ログイン」と書かれた
 ページが表示されます。

インストール時に設定した「管 理者ログインパスワード」を入 力し、「ログイン」ボタンを押 してください。

このようなページが表示されます。

右側のメニューにある「全体の 設定」と書かれた部分をクリッ クしてください。

|                                  | 0                                                                                                    |  |
|----------------------------------|----------------------------------------------------------------------------------------------------|--|
|                                  | 」 <u>トップページ</u> 」( <u>日グアウト</u> 」)                                                                                                    |  |
| 「全体の設定」が行われていま<br>アクティペーションキーが未登 | :せん。はじめに「全体の設定」を行ってください。<br>島/開駅切れです。メール配信等、一部機能が利服されています。                                                                                                    |  |
| <u>トップページ</u> > 全体の設定            |                                                                                                    |  |
| 全体の設定                            |                                                                                                    |  |
| 以下を入力,選択後、画面下部の「登録,要             | 「新日をクリックしてください。                                                                                                    |  |
| ◆印の項目は入力必須です。                    |                                                                                                    |  |
| エラーメールの設定                        |                                                                                                    |  |
| *エラーメールを受信するメールアド<br>レス          | メニール送信のエラー増にエラーイールが思ってくたイールアドレス。<br>着のこを時期のメールアドしスではなく、専用のアドレスをご用意くたAL、POP受信可能なものであれば、 <u>Yakonメイル</u> 等のフリー<br>イールで戦争に支払の、Yakonとルアドレスの優先、支告のページにある方法で、POPアクセス活可能にしておいてくたAL、 |  |
| *エラーメールを受信するPOPサー<br>バ           | ×上記ノールアドレスの受信メールサーバー(POP3サーバー)。<br>Yahoolメールアドレスの場合は、「pop mail yahoo co jpl どな 埋す。                                                                                           |  |
| *エラーメールを受信するPOPサー<br>バアカウント      | ※上記サーバーのアカウント名。<br>Yahoolメールアドレスの場合は、メールアドレスの「@yahoo.co.jp」より時の部分。                                                                                                    |  |
| *エラーメールを受信するPOPサー<br>パパスワード      | ×用、パスワード。<br>Yalkosiメールアドレスの場合は、Yalkosi JAPAN IDのパスワード。                                                                                                    |  |
| メールの配信スピードに関する設定                 |                                                                                                    |  |
| *メールの配信 スピード                     | 6 里<br>次ますほどフォルト(6)でのご使用なお勧めします。<br>大きい奥字に古るとEE(スピードは上かはまうがサーバーの負荷は上がはす。<br>負荷が高いは気をではかールの配合であるなど、フレンを体の単動が下安定になります。                                                         |  |

②「全体の設定」と書かれた
 ページが表示されます。

以下のように設定してください。

■エラーメールの設定

メール配信時に、エラーが返ってくるメールアドレスを指定します。

普段ご利用のメールアドレスではなく、専用のアドレスをご用意いただく必要があります。

ご利用のサーバーでメールアドレスの作成が可能な場合は、そちらをご利用いただいても構いません。

難しい場合は、以下の方法で、Yahoo!メールのメールアドレスを新規作成し、ご登録くだ さい。

※既に Yahoo!メールのメールアドレスを持っている場合も、エラー処理専用のメールアド レスが必要ですので、新たに作成を行ってください。

### <Yahoo!メールのメールアドレスを使う方法>

(1)

Yahoo!メールのページにある「Yahoo! JAPAN ID を取得」より登録を行ってください。

### 2

登録が終了し、メールアドレスが作成されたら、<u>こちらのページの手順に従い、</u>POP アク セスを可能にしておいてください。

※同ページの手順に従って設定を行って下さい。ページ中ほどにある「(2)メールソフトの設定」以降の作業は行う必要がありません。

以上を行ったら、NEOにて、以下のように設定してください。

### エラーメールを受信するメールアドレス

作成した Yahoo!メールのメールアドレスを入力してください。

### エラーメールを受信する POP サーバ

「pop.mail.yahoo.co.jp」と入力してください。

### エラーメールを受信する POP サーバアカウント

作成した Yahoo!メールアドレスの「@yahoo.co.jp」より前の部を入力してください。

### エラーメールを受信する POP サーバパスワード

作成した Yahoo!メールアドレスのパスワードを入力してください。

### ■ メールの配信スピードに関する設定

### メールの配信スピード

デフォルト表示(6)のままにしておいてください。

専用サーバー等、サーバースペックに余裕がある場合は、大きい数字にすると、配信ス ピードが上がります。

### ■ システム全体の設定

### ご利用のレンタルサーバー

### サーバー種別

インストール時に選択した内容が表示されていますので、このままで結構です。 もしもインストール時に誤って選択していた場合等は、ここで修正してください。

### php のパス

#### 配信スクリプト

### 登録スクリプト

全て、デフォルト表示のままで結構です。 ※「配信スクリプト」「登録スクリプト」の入力欄は表示されていない場合もあります。

必要項目を全て入力したら、「登録/更新」ボタンをクリックしてください。

### 3-3 全体の設定完了

「登録/更新しました。」と表示されたら、全体の設定は完了です。

### お疲れ様でした。

以上で、NEOのインストール~基本的な設定は完了です。

さっそく、

「新規メルマガの作成」から、メルマガを作成してください。

その後、メールを配信するには、アクティベーションキーを登録する必要があります。

「アクティベーションキー購入/登録」から進み、まずは「無料トライアル(※)」のキーを 使って、いろいろと試していただくのがよいでしょう。

※無料トライアルは、5日間、メール配信50通まで無料でご利用いただけます。

引き続きご利用いただく場合は、通常のアクティベーションキーをご購入/登録してくだ さい。

配信通数の制限が解除され、NEOの全ての機能をご利用いただけるようになります。

ご不明な点がありましたら、

問い合わせフォーム: <u>http://www.mail-neo.com/inquiries/</u>よりお問い合わせください。 ※お問い合わせの内容により、有料となりますので、ご了承をお願い致します。